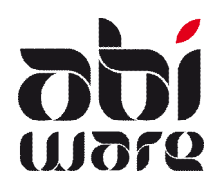

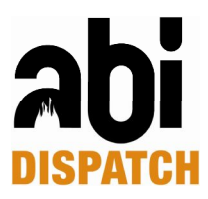

## Uitrukprocedures AbiDispatch v6.1 Zonaal

### Laatste revisie: 4 juli 2012

| Inleiding1                                          |
|-----------------------------------------------------|
| 1 Voorafgaande instellingen                         |
| 1.1 Standplaatsen                                   |
| 1.2 Inzettypes                                      |
| 1.3 Voertuigen                                      |
| 1.3.1 Tabblad Algemeen                              |
| 1.3.2 Tabblad AbiDispatch                           |
| 1.3.3 Werken met logische codes                     |
| 1.3.4 Logische code koppelen aan een ander voertuig |
| 1.4 Sectoren                                        |
| 1.5 Verzorgingsgebieden                             |
| 1.6 Kantooruren                                     |
| 2 Uitrukprocedures                                  |
| 2.1 Uitrukprocedure aanmaken                        |
| 2.2 Verzorgingsgebied aanmaken                      |
| 2.3 Voertuigen toevoegen                            |
| 3 Aard incident                                     |

## Inleiding

AbiDispatch maakt gebruik van uitrukprocedures.

Een uitrukprocedure in AbiDispatch is de voorgestelde lijst van in te zetten voertuigen in functie van de aard van het incident, het verzorgingsgebied, het tijdstip van het incident en/of bevoegd/snelst.

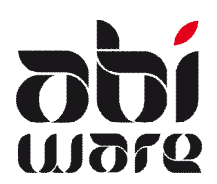

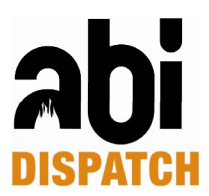

## 1 Voorafgaande instellingen

Om de uitrukprocedures te kunnen initialiseren en gebruiken, dienen eerst een aantal initialisaties volbracht te worden.

### 1.1 Standplaatsen

In AbiFire > module Wagenpark > Initialisaties > standplaatsen

| A Standplaatsen                                                                                                    |      |
|----------------------------------------------------------------------------------------------------|------|
|                                                                                                    | Help |
| POSTA - PostA     POSTA - PostA     A1 - Garage1     A2 - Garage2     POSTB - Post B     POSTC - Post C     POSTC - Post C     POSTD - Post D |      |
|                                                                                                    | *    |

Hier kan u de verschillende standplaatsen aanmaken en wijzigen, deze dienen gekoppeld te zijn aan een post.

### 1.2 Inzettypes

In AbiFire > module Wagenpark > Initialisaties > Inzettypes AbiDispatch

| Volgnr. 🔺 | Code | Omschrijving     |     |
|-----------|------|------------------|-----|
| 1         | AP   | Autopomp         |     |
| 2         | LW   | Autoladder       |     |
| 3         | AEL  | Auto-elevator    | - 1 |
| 4         | СОМ  | Commandowagen    | -   |
| 5         | SHW  | Snelle hulpwagen | -   |
| 6         | MW   | Materiaalwagen   | -   |
| 7         | TW   | Tankwagen        | -   |
| 8         | AMB  | Ambulance        | -   |
| 99        | AND  | Andere           | - 1 |
|           |      |                  | _   |

Hier kan u de inzettypes aanmaken en wijzigen.

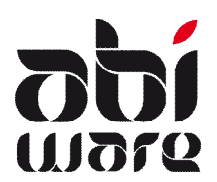

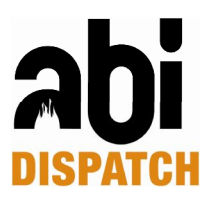

### 1.3 Voertuigen

Open een fiche van een voertuig in de module Wagenpark in AbiFire.

#### 1.3.1 Tabblad Algemeen

Een voertuig is steeds gedefinieerd door een <u>fysische code</u> en een roepnaam. De <u>fysische code</u> is verbonden aan een fysisch voertuig met onveranderlijke nummerplaat etc.

- 1. Aan elk voertuig dient een standplaats gekoppeld te zijn:
- 2. "Interventies bijhouden" dient aangevinkt te zijn, u kan ook kiezen om het aantal kms bij te houden:

|                                                         |                        |                                     | DEMO-13/0 | 6/12 17:18<br>H |
|---------------------------------------------------------|------------------------|-------------------------------------|-----------|-----------------|
| Algemeen Acties Historiek Detailinfo Externe documenten | AbiDispatch            |                                     |           |                 |
| Code AMB1 Roepnaam Ar<br>Aard 34. Ambulance             | mbulance 1 Niet actief |                                     |           |                 |
| 1. Standplaats (POSTB) Post B                           |                        | 2. Interventies bijhoud             | en        | 9               |
| Merk Renault Typ Nummerplaat 457 GF1 IS                 | SSI                    | 6. Ambulance                        |           |                 |
| Motor                                                   |                        | Tankbeurten bijhoud                 | len       |                 |
| Bouwjaar 1978 Chassisnummer                             | Subsidie               | Max. L.                             | 75        | *               |
| Levering                                                |                        | Datum laatste tankb.<br>Kms         | 0,0       |                 |
| Polisnummer                                             | st                     | Uurteller<br>Uurteller PTO          | 0,0       |                 |
|                                                         |                        | Totaal verbruik                     | 0,00      |                 |
|                                                         |                        | Koppeling materiaal<br>Code locatie | AMB1      | -               |
|                                                         |                        |                                     |           |                 |
|                                                         |                        |                                     |           |                 |

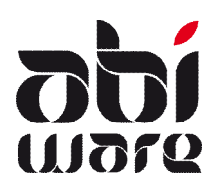

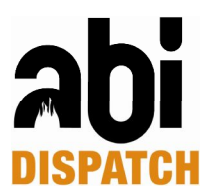

### 1.3.2 Tabblad AbiDispatch

In dit tabblad bepaalt u de specifieke kenmerken voor operationeel gebruik in AbiDispatch.

1. Logische code koppelen

<u>Logische code:</u> dit is de operationele code van een voertuig en is verbonden aan een operationele uitrukprocedure, bvb. 1<sup>ste</sup> ambulance van Korps1, Post B. Initieel wordt de logische code gelijkgesteld aan de fysische code, maar u kan een andere "logische" code toekennen.

#### 2. Inzettype koppelen

| nd hei 🗔             | 🛛 💭 🔌 🌾 🏟 🛸                                 | ) 🛋 🤞 |
|----------------------|---------------------------------------------|-------|
| gemeen Acties Histor | iek Detailinfo Externe documenten AbiDispat | ch    |
| Logische code        | AMB1                                        |       |
| Inzettype            |                                             |       |
| Code                 | Inzettype                                   |       |
| AMB                  | Ambulance                                   |       |
|                      |                                             | ×     |
|                      |                                             |       |

U kan meerdere inzettypes koppelen aan eenzelfde voertuig. Zo kan u alle mogelijke inzettypes koppelen bij een multifunctioneel voertuig.

#### 1.3.3 Werken met logische codes

Indien voertuigen vaak van post veranderen is het aangewezen om met logische codes te werken.

Elk voertuig dient een logische of operationele code te hebben. Deze logische code wordt gekoppeld aan een uitrukprocedure. Bij gevolg als er een voertuig buiten dienst is, dient u niet elke uitrukprocedure aan te passen waardat dit voertuig aan gekoppeld is. U dient enkel de logische code aan een ander voertuig te koppelen, dit wordt hieronder uitvoerig beschreven.

Via het overzichtscherm "Logische codes" hebt u de mogelijkheid om codes snel te wisselen. In AbiDispatch hanteren we de logische codes van voertuigen om de uitrukprocedure te bepalen. Hierdoor hoeft u bij verplaatsing van een voertuig enkel de logische code te wijzigen en niet de uitrukprocedure zelf. De historiek van interventies blijft gekoppeld aan het fysiek voertuig.

De lijst met logische codes kan je terugvinden in AbiFire > module Wagenpark > Initialisaties > logische codes:

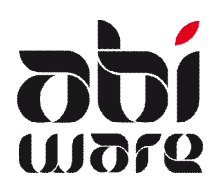

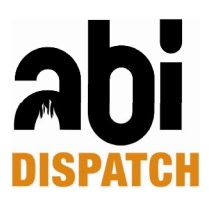

| Logische code | Code  | Omschrijving         | Post        | Inzettype      | 6   |
|---------------|-------|----------------------|-------------|----------------|-----|
| LAEL1         | AEL1  | Auto elevator        | POST A(K1)  | Auto-elevator  |     |
| LAMB1         | AMB1  | Ambulance 1          | POST B (K1) | Ambulance      |     |
| LAMB2         | AMB2  | Ambulance 2          | POST C (K2) | Ambulance      |     |
| LAP1          | AP1   | Autopomp 1           | POST D (K3) | Autopomp       |     |
| LAP2          | AP2   | Halfzware autopomp   | POST B (K1) | Autopomp       |     |
| LAP3          | AP3   | Lichte autopomp      | POST C (K2) | Autopomp       |     |
| LAP4          | AP4   | Zware autopomp       | POST C (K2) | Autopomp       |     |
| LAP5          | AP5   | Zware autopomp 5     | POST D (K3) | Autopomp       |     |
| LAP6          | AP6   | Lichte autopomp 6    | POST A(K1)  | Autopomp       |     |
| LAP7          | AP7   | Zware autopomp 7     | POST B (K1) | Autopomp       | === |
| LAP8          | AP8   | Industriële autopomp | POST A(K1)  | Autopomp       |     |
| LCO           | CO    | Haakarm              | POST A(K1)  | Commandowagen  |     |
| LCOC2P        | COC2P | Poederinstallatie    | POST A(K1)  | Commandowagen  |     |
| LCOM1         | COM1  | Commandowagen        | POST A(K1)  | Commandowagen  |     |
| LCOM2         | COM2  | Commandowagen 2      | POST B (K1) | Commandowagen  |     |
| LCOM3         | COM3  | Commandowagen 3      | POST C (K2) | Commandowagen  |     |
| LCOM4         | COM4  | Commandowagen 4      | POST D (K3) | Commandowagen  |     |
| LD1M1         | D1M1  | materieelwagen       | POST B (K1) | Materiaalwagen |     |
| LK122         | K122  | Tankwagen 2          | POST A(K1)  | Tankwagen      |     |
| LK1T1         | K1T1  | Tankwagen 1          | POST A(K1)  | Tankwagen      |     |
| 1871          | KOT1  | tankwagen            | DOST B (K1) | Tankwagen      |     |

### 1.3.4 Logische code koppelen aan een ander voertuig

Wanneer er bijvoorbeeld een wagen voor onderhoud naar de garage is, en dit voertuig is opgenomen in één of meerdere uitrukprocedures, dient u de logische code te koppelen aan een ander voertuig, op deze manier kan u vlot blijven werken met de uitrukprocedures.

U selecteert in de lijst met de logische codes (lijst hierboven) de regel van de logische code die u aan een ander voertuig wenst te koppelen, vervolgens klikt u op de wijzigen knop. Bvb. LAP2:

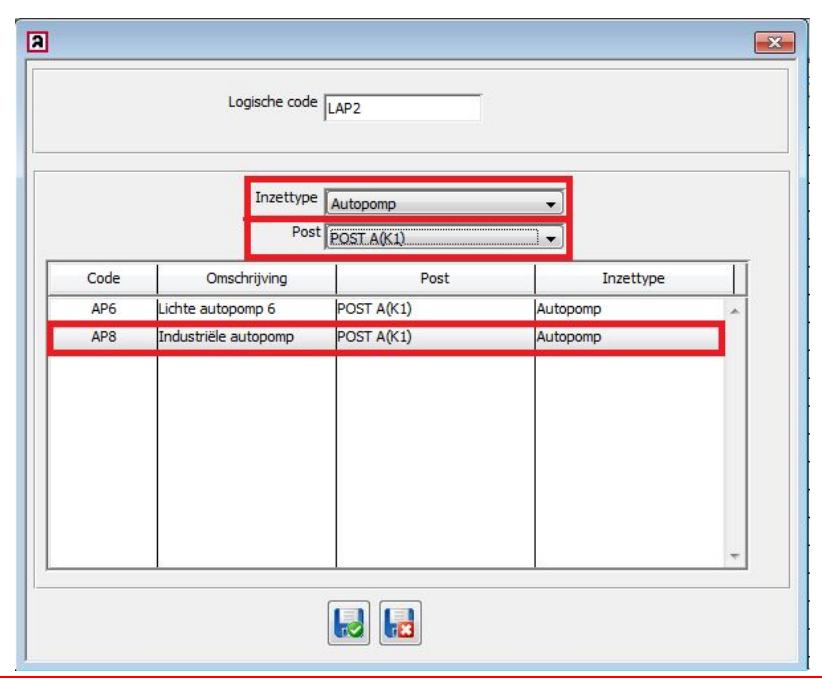

U kan eventueel een ander inzettype koppelen aan de logische code.

Vervolgens selecteert u de post waarin het te koppelen voertuig zich begint.

U selecteert het nieuwe voertuig en bevestigd onderaan via de okknop.

In dit voorbeeld koppelen we logische code LAP2 aan het voertuig met code AP8 van PostA(K1). We behouden het inzettype van de logische code.

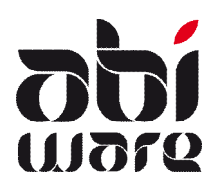

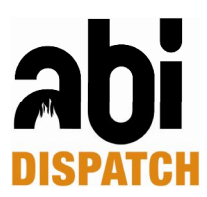

Vervolgens vraag AbiFire om de logische codes te wisselen:

| 🕜 Wissel de log | ische codes ? |
|-----------------|---------------|
|                 |               |
|                 |               |

Ja: de logische codes worden effectief gewisseld.

Nee: de logische codes worden niet gewisseld. De huidige logische code blijft gekoppeld aan de huidige fysische code.

### 1.4 Sectoren

In AbiFire > AbiRiskPlan > Initialisaties > Straten > Sectoren kan u sectoren aanmaken, wijzigen en verwijderen.

| A Sect   | oren                |     |      |                     | ×                         |
|----------|---------------------|-----|------|---------------------|---------------------------|
| Ы        | H 📮 🗹 💭             | \$  |      |                     | 20/12/05 18:27:03<br>Help |
| Code 🔺   | Naam                |     | Code | H01                 |                           |
| H01      | Herentals sector 01 |     | Naam | Herentals sector 01 | _                         |
| H02      | Herentals sector 02 |     | Info | 1                   |                           |
| H03      | Herentals sector 03 |     |      |                     | 1.                        |
| H04      | Herentals sector 04 | E   |      |                     | <u>^</u>                  |
| H05      | Herentals sector 05 |     |      |                     |                           |
| H06      | Herentals sector 06 |     |      |                     | -                         |
| H07      | Herentals sector 07 |     | 1.   |                     |                           |
| H08      | Herentals sector 08 | -   |      |                     |                           |
| H09      | Herentals sector 09 | +   |      |                     |                           |
| H10      | Herentals sector 10 | -   |      |                     |                           |
| H11      | Herentals sector 11 | -   |      |                     |                           |
| H12      | Herentals sector 12 | -+  |      |                     |                           |
| H13      | Herentals sector 13 | -   |      |                     |                           |
| H14      | Herentals sector 14 | -+  |      |                     |                           |
| H15      | Herentals sector 15 | -+  |      |                     |                           |
| H16      | Herentals sector 16 | -+  |      |                     |                           |
| H17      | Herentals sector 17 |     |      |                     |                           |
| H18<br>∢ | Herentals sector 18 | + + |      |                     |                           |

Een sector is een deel van een verzorgingsgebied. Bvb.: Er zijn 37 sectoren voor Herentals. Dit betekent dat het verzorgingsgebied Herentals uit 37 sectoren bestaat.

Straten moeten gekoppeld worden aan sectoren. Via Import/Export straten, worden onbestaande sectoren automatisch aangemaakt.

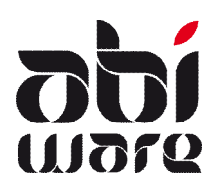

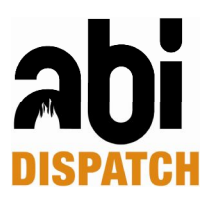

## 1.5 Verzorgingsgebieden

In AbiFire > AbiRiskPlan > Initialisaties > Verzorgingsgebieden kan u verzorgingsgebieden gaan aanmaken, wijzigen en verwijderen.

Een verzorgingsgebied bestaat uit sectoren. Bvb: Verzorgingsgebied Herentals bestaat uit alle sectoren voor Herentals (gedefinieerd in het venster Sectoren, zie bovenstaand punt). Door de koppeling met sectoren kan een verzorgingsgebied gedefiniëerd worden per deelgemeente, gemeente, overschrijdende gebieden, enz...

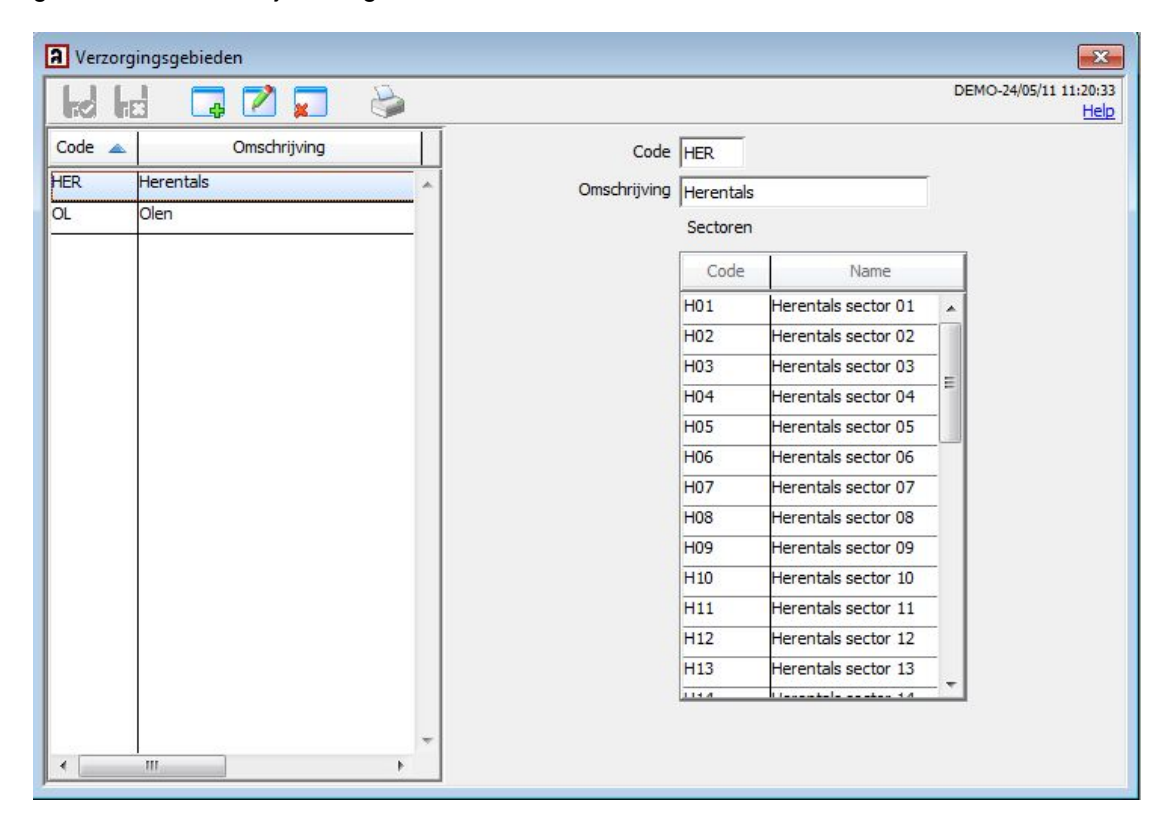

### 1.6 Kantooruren

In AbiDispatch > Initialisaties > Voorkeuren > Uitrukprocedures: hier kan u de kantooruren definiëren. Deze kantooruren worden gebruikt bij de keuze van een uitrukprocedure.

| AbiD    | ispatch Voorkeuren                   | <b>•</b> × |
|---------|--------------------------------------|------------|
| ЮК      | Annuleren                            |            |
| Inciden | VInterventieblad VZoeken Vitrukproce | edure      |
| Kantoor | uren:                                |            |
|         | Van: 09:00 tot: 17:00                |            |

AbiDispatch geeft u de mogelijkheid om uitrukprocedures te koppelen aan weekdagen, weekend en kantooruren. Dit kan van belang zijn indien bepaalde voertuigen tijdens bepaalde uren al dan niet kunnen/mogen ingezet worden.

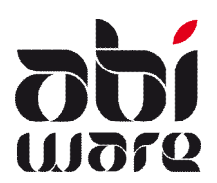

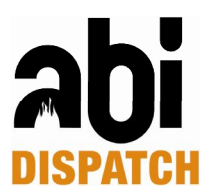

## 2 Uitrukprocedures

AbiDispatch > Initialisaties > Uitrukprocedure: hier kan u de Uitrukprocedures aanmaken, wijzigen of verwijderen.

### 2.1 Uitrukprocedure aanmaken

| Uitrukprocedure                                                                                                    |                     | Σ |
|----------------------------------------------------------------------------------------------------|---------------------|---|
| A100 : 100-ver voer<br>A200 : Transport/ziekenvervoer<br>BR 10 : Klein                                                      | 2.                  |   |
| BR20 : Gewoon<br>BR30 : Groot (algemene uitruk)<br>INT10 : Karwij<br>INT20 : Klein - algemeen<br>INT21 : Klein - agenatteam | Code BR20           |   |
| INT22 : Klein - redteam<br>INT23 : Klein - dukteam<br>INT30 : Gewoon<br>INT30 : Groot: (algemene uitruk)                    | Omschrijving Gewoon |   |

- 1. Selecteer uitrukprocedure
- 2. Vervolgens kies je de knop 'Nieuw'
- 3. In het nieuw venster dat verschijnt, vul je een 'code' en 'omschrijving' in.

### 2.2 Verzorgingsgebied aanmaken

Als de uitrukprocedure is aangemaakt, kunt u via de knop 'nieuw' verzorgingsgebieden aanmaken onder deze uitrukprocedure.

| Code<br>Omschrijving | BR20<br>Gewoon |
|----------------------|----------------|

Vervolgens kiest u via de dropdown-menu, het verzorgingsgebied, wanneer dit verzorgingsgebied kan geholpen worden, en duidt u bevoegd/snelst aan. Volgens deze initialisatie wordt ook de naam van dit verzorgingsgebied samengesteld.

U kan in 1 uitrukprocedure verschillende combinaties van verzorgingsgebied, periode, bevoegd/snelst gaan bepalen.

|                     |                             |   |           | Periode        | Tijdens kantooruren (ma-vr) 🔹 🔻                                                                                                    |
|---------------------|-----------------------------|---|-----------|----------------|----------------------------------------------------------------------------------------------------|
| Herentals: TK: B-S  |                             | _ | СК        |                | Altijd<br><mark>Tijdens kantooruren (ma-vr)</mark><br>Buiten kantooruren (ma-vr)<br>Buiten kantooruren + (za,zo,feest)<br>Zaterdag, zondag en Feestdagen |
| Verzorgingsgebieden | Herentals                   | - |           |                |                                                                                                    |
| Periode             | Tijdens kantooruren (ma-vr) | • | Annuleren | Be∨oegd/Snelst | B-S 🗸                                                                                                    |
| Bevoegd/Snelst      | B-S                         | • |           |                | Alle<br>B-S                                                                                                    |
|                     |                             |   |           |                | NB-S<br>B-NS<br>NB-NS                                                                                                    |

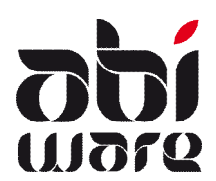

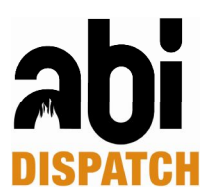

### 2.3 Voertuigen toevoegen

Als u een verzorgingsgebied hebt aangemaakt, kan u wagens koppelen via de knop 'nieuw':

| Uitrukprocedure Uitrukprocedure                                                | 6 |                     |                             |   |
|--------------------------------------------------------------------------------|---|---------------------|-----------------------------|---|
| A200 : Transport/ziekenvervoer                                                 |   | Herentals: TK: B-S  |                             |   |
| BR10 : Klein<br>BR20 : Gewoon                                                  |   | Verzorgingsgebieden | Herentals                   | * |
| BR30 : Groot (algemene uitruk)                                                 |   | Periode             | Tijdens kantooruren (ma-vr) | - |
| INT10 : Karwij<br>INT20 : Klein - algemeen                                     |   | Bevoegd/Snelst      | B-S                         | * |
| INT22 : Klein - redteam<br>INT22 : Klein - redteam<br>INT23 : Klein - duikteam |   |                     |                             |   |
| INT30 : Gewoon<br>INT40 : Groot: (algemene uitruk)                             |   |                     |                             |   |

#### In het volgend venster, selecteert u:

| Uitrukprocedure                                                                                                    |    |                     |                       | 23        |
|----------------------------------------------------------------------------------------------------|----|---------------------|-----------------------|-----------|
| Oltrukprocedure     A100 : 100-vervoer     A200 : Transport/ziekenvervoer     BR10 : Klein                                                                                    | *  | Actie               | Alarmeer voertuigen 👻 | ОК        |
| BR20 : Gewoon     Herentalis: TK: B-S     BR30 : Groot (algemene ultruk)     INT10 : Karwij                                                                                   | 1. | Inzettype<br>Aantal | Auto-elevator         | Annuleren |
| INT20: Klein - algemeen<br>INT21: Klein - gesakteam<br>INT22: Klein - redteam<br>INT23: Klein - duikteam<br>INT33: Gewoon<br>INT30: Gewoon<br>INT40: Groot: (algemene uitruk) | 3. | Volgorde            | Code Post             |           |
|                                                                                                    |    |                     |                       |           |
|                                                                                                    |    |                     | •                     |           |

- 1. een inzettype
- 2. het aantal voertuigen van dit inzettype
- voegt u de voertuigen toe, en zet deze in de juiste volgorde. Als u op het toevoegen-icoon klikt, kan u voertuigen uit een lijst selecteren die u wil toevoegen aan de uitrukprocedure.

Bovenaan de lijst kan u kiezen of de voertuigen van uw korps, of alle voertuigen van de zone worden weergegeven.

| <b>—</b> |                      |       | × |  |  |
|----------|----------------------|-------|---|--|--|
|          | Korps1               | Zone  |   |  |  |
| Code     | Roepnaam             | Post  |   |  |  |
| LAP6     | Lichte autopomp 6    | POSTA | × |  |  |
| LAP7     | Zware autopomp 7     | POSTB |   |  |  |
| LAP8     | Industriële autopomp | POSTA |   |  |  |
|          |                      |       |   |  |  |
|          |                      |       |   |  |  |

4. indien u optioneel aanvinkt, worden deze voertuigen van dit inzettype als optie weergegeven.

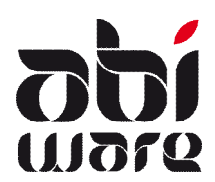

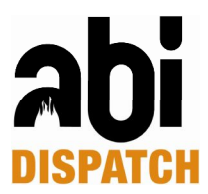

# In onderstaand voorbeeld voegen we 1 auto elevator met code LAEL1 toe van ons eigen korps, POSTA:

| 4100 : 100-vervoer<br>A200 : Transport/ziekenvervoer<br>BD 10 : Klein                                                                                                    | * | Actie                           | Alarmeer voertuigen                                                | *      | OK        |
|----------------------------------------------------------------------------------------------------|---|---------------------------------|--------------------------------------------------------------------|--------|-----------|
| BR20 : Gewoon     Herentals: TK: B-5 BR30 : Groot (algemene uitruk) INT10 : Karwij INT20 : Klein - algemeen INT21 : Klein - gaspakteam INT22 : Klein - redteam INT22 : Klein - redteam INT23 : [iein - duikteam INT30 : INT30 : |   | Inzettype<br>Aantal<br>Volgorde | Auto-elevator           1         Opti           Code         Post | ioneel | Annuleren |
| Korps1                                                                                                    |   |                                 | Zone                                                               |        |           |
| Code                                                                                                    | F | Roepnaam                        | Post                                                               |        |           |
| LAEL1 Auto elevator                                                                                                    |   |                                 | POSTA                                                              |        |           |

#### Een autopomp met code LAP2 van ons eigen korps, POSTB:

| Ultrukprocedure A100 : 100-vervoer A200 : Transport/ziekenvervoer BR10 : Klein BR20 : Gewoon Herentals: TK: B-S G1 ) Alarmeer voerbuigen : 1 x Auto-elevator |                                                                            | trukprocedure A100 : 100-vervoer A200 : Transport/ziekenvervoer BR10 : Klein BR20 : Gewoon Herentals: TK: B-5 Herentals: TK: B-5 Herentals: TK: B-5 Inzettype |                    | Alarmeer voe | rtuigen        | * | ОК        |
|----------------------------------------------------------------------------------------------------|----------------------------------------------------------------------------|----------------------------------------------------------------------------------------------------|--------------------|--------------|----------------|---|-----------|
|                                                                                                    |                                                                            |                                                                                                    |                    | Autopomp     |                | • | Annuleren |
| (2) Alarmee<br>BR30 : Groot (al<br>INT10 : Karwij<br>INT20 : Klein - a                                                                                       | er voertuigen : 1 x Au<br>Igemene uitruk)<br>Igemeen                       | Itopomp                                                                                                    | Aantal<br>Volgorde | 1<br>Code    | Optioneel Post | _ |           |
| INT21<br>INT22                                                                                                    |                                                                            |                                                                                                    |                    |              |                |   |           |
| INT30<br>INT40                                                                                                    |                                                                            | Korps1                                                                                                    |                    | Zone         |                |   |           |
|                                                                                                    | Code                                                                       |                                                                                                    | Roepnaam           | Post         |                |   |           |
| LAP2                                                                                                    | LAP2 Halfzware autopomp<br>LAP6 Lichte autopomp 6<br>LAP7 Zware autopomp 7 |                                                                                                    |                    | POSTB        | *              |   |           |
| 1 ADC                                                                                                    |                                                                            |                                                                                                    |                    | POSTA        |                |   |           |
| LAPO                                                                                                    |                                                                            |                                                                                                    |                    | POSTB        |                |   |           |
| LAP5                                                                                                    |                                                                            | Evanc accopoint /                                                                                                    |                    |              |                |   |           |

En als backup autopomp met code LAP1 uit de zone, POSTD:

| - Uitrukprod<br>A 100 :<br>A 200 :                                                                               | edure A<br>100-vervoer<br>Fransport/ziekenvervoer                           |                   | Actie                |            | Alarmeer voertuigen 👻 |          |   |
|----------------------------------------------------------------------------------------------------|-----------------------------------------------------------------------------|-------------------|----------------------|------------|-----------------------|----------|---|
| BR2: (Sewoon Herentals: TK: B-S (1) Alarmeer voertuigen: 1 x Auto-elevator (2) Alarmeer voertuigen: 1 x Autopomp |                                                                             | Inzettype         |                      | Autopomp v |                       |          |   |
| BR30::<br>INT10:<br>INT21:<br>INT22;<br>INT22,<br>INT23<br>INT30<br>INT40                                        | iroot (algemene uitruk)<br>Karwij<br>Klein - algemeen<br>Klein - gaspakteam | Volgorde          | Code<br>LAP2         | Code Post  |                       |          |   |
|                                                                                                    |                                                                             | Korps1            | Zone                 | ×          |                       |          |   |
|                                                                                                    | Code                                                                        |                   | Roepnaam             | Post       |                       |          |   |
|                                                                                                    | LAP1                                                                        | Autopomp 1        |                      | POSTD      | A                     |          |   |
|                                                                                                    | LAP3                                                                        | Lichte autopomp   |                      | POSTC      |                       |          |   |
|                                                                                                    | LAP4                                                                        | Zware autopomp    |                      | POSTC      |                       |          |   |
|                                                                                                    | LAP5                                                                        | Zware autopomp 5  |                      | POSTD      |                       | <b>T</b> |   |
|                                                                                                    | LAP6                                                                        | Lichte autopomp 6 |                      | POSTA      |                       |          | 1 |
|                                                                                                    | LAP7                                                                        | Zware autopomp 7  |                      | POSTB      |                       |          |   |
|                                                                                                    |                                                                             |                   | Industriële autonomp |            |                       |          |   |

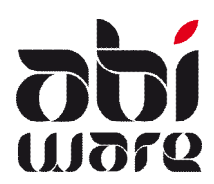

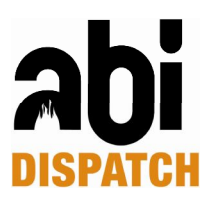

#### Dit geeft als resultaat:

| 💭 Uitrukprocedure                                                                                                    |                                 |                                                                               | ×         |
|----------------------------------------------------------------------------------------------------|---------------------------------|-------------------------------------------------------------------------------|-----------|
| Uitrukprocedure     A100 : 100-vervoer     A200 : Transport/ziekenvervoer     BR10 : Klein                                                                                                    | Actie                           | Alarmeer voertuigen                                                           | OK        |
| BR20 : Gewoon     Herentals: TK: B-S     Geometry (2) Alarmeer voertuigen : 1 x Auto-elevator     Geometry (2) Alarmeer voertuigen : 1 x Autopomp     BR30 : Groot (algemene uitruk)     INT 10 : Karwij     INT20 : Klein - algemeen     INT21 : Klein - gaspakteam     INT22 : Klein - redteam     INT22 : Klein - redteam     INT23 : Klein - duikteam     INT30 : Gewoon     INT40 : Groot: (algemene uitruk) | Inzettype<br>Aantal<br>Volgorde | Autopomp v<br>1 Optioneel<br>Code Post v<br>LAP2 POSTB v<br>LAP1 POSTD v<br>V | Annuleren |

U kan uitrukprocedures, verzorgingsgebieden en inzettypes wijzigen naargelang uw selectie en vervolgens op het toevoegen-icoon te klikken om iets toe te voegen, iets wijzigen door het wijzig-icoon te kliezen en iets verwijderen door op het verwijder-icoon te klikken:

| 🖶 Uitrukprocedure                                                                                                    |   |           |              |                        |   | <b>X</b> |
|----------------------------------------------------------------------------------------------------|---|-----------|--------------|------------------------|---|----------|
| Uitrukprocedure     A100 : 100-vervoer     A200 : Transport/ziekenvervoer     BR 10 : Klein                                      |   | Actie     | Alarmeer     | voertuigen             | * |          |
| BR20 : Gewoon     Herentals: TK: B-S     G(1) Alarmeer voertuigen : 1 x Auto-elevator     (2) Alarmeer voertuigen : 1 x Auto-one |   | Inzettype | Autopomp     |                        | * |          |
| BR30 : Groot (algemene uitruk)<br>INT10 : Karwij<br>INT20 : Klein - algemeen<br>INT21 : Klein - gaspakteam                       |   | Volgorde  | Code<br>LAP2 | Post<br>POSTB<br>POSTD |   |          |
| INT22: Klein - redteam<br>INT23: Klein - duikteam<br>INT30: Gewoon<br>INT40: Groot: (algemene uitruk)                            |   |           |              | 10510                  |   |          |
|                                                                                                    |   |           |              |                        |   |          |
|                                                                                                    |   |           |              |                        | * |          |
| -                                                                                                    | ] | J         |              |                        |   |          |
| ) < >                                                                                                    |   |           |              |                        |   |          |

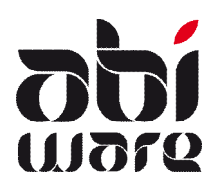

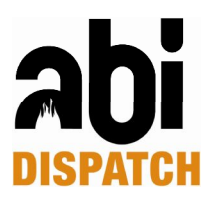

## 3 Aard incident

In AbiDispatch > Initialisaties > Aard Incident, kan u een aard van een incident koppelen aan een uitrukprocedure. Dit is noodzakelijk!

Als er geen koppeling is tussen de aard van het incident en een uitrukprocedure, dan kan AbiDispatch geen voorstel voor uitruk doen.

| 4                                |
|----------------------------------|
| Nieuw<br>Wijzigen<br>Verwijderen |
|                                  |

Een uitrukprocedure kan aan verschillende incidenten worden gekoppeld.